## madeuns & sporteasy

# JOUEURS

SportEasy vous offre une interface pour consulter les horaires et lieux des matchs, indiquer vos disponibilités, suivre les performances de l'équipe et partager vos émotions avec vos coéquipiers : commentaires, photos, vote pour le meilleur joueur du match, notes, etc.

#### Étape 1

Assurez-vous bien de donner votre adresse email à l'entraîneur. Ou celui de votre parent si vous n'en avez pas.

### Étape 2

Vous recevrez un email comme celui cicontre. Il vous suffit de cliquer sur "Rejoindre mon équipe" pour **créer votre compte en quelques secondes.** 

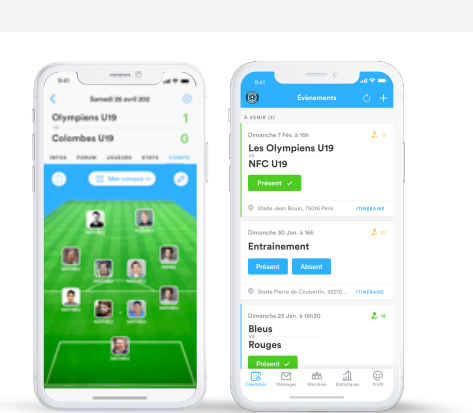

### Étape 3

Téléchargez l'application iPhone ou Android SportEasy pour recevoir des notifications (convocations, messages de l'entraîneur) et accéder à SportEasy d'où vous voulez !

sporteasy

Bonjour Thomas

Rejoins FC Foot Paris sur SportEasy

FC Foot Paris

 $\odot$ 

| orteasy                                                |                              | 😭 Mes équipes                                          | 🗿 Nicoli |
|--------------------------------------------------------|------------------------------|--------------------------------------------------------|----------|
| < Revenir au club                                      |                              |                                                        |          |
| Mon compte > Profil                                    |                              |                                                        |          |
| Nicolas Potier<br>06 69 79 54 72<br>s.potiar@gmail.com | Photo de profil              | ettert av sitter officieren de mes von monnalte. Enter |          |
| Profil                                                 | Informations personnelles    |                                                        | 1        |
| Mes équipes                                            | Nom Potier                   |                                                        |          |
| Préférences                                            | Prénom Nicolas               |                                                        |          |
|                                                        | Email momobej@gmail.com      |                                                        |          |
|                                                        | Téléphone 0667595090 ①       |                                                        |          |
|                                                        | Date de naissance 14/06/1987 |                                                        |          |

### Étape 4

**Complétez votre profil :** photo, numéro de téléphone, etc. Ce sera utile pour votre entraîneur et vos coéquipiers !

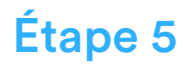

**Et voilà, vous êtes prêt à utiliser SportEasy !** Vous pourrez vous y connecter à tout moment et recevrez toutes les informations importantes par email et notification mobile, comme la convocation qui vous permettra d'indiquer votre disponibilité en 1 clic.

|   | sporteasy                                                                                       |
|---|-------------------------------------------------------------------------------------------------|
|   | FC Foot Paris                                                                                   |
|   | Bonjour Thomas                                                                                  |
|   | Es-tu disponible pour cet évènement ?                                                           |
| T | u es convequé(a) pour l'entraînament du jeudi 28 mars 2020.<br>e rendoz-voua est prévu à 12h10. |
|   | Oui je viens Non, pas dispo                                                                     |
|   |                                                                                                 |
|   | Récapitulatif :                                                                                 |